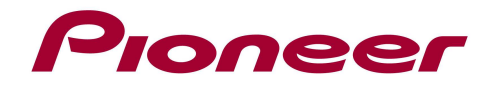

# Update procedure for AVIC-F(9)30BT

## 1.Remarks

- NOTE 1: Contact Pioneer Customer Support Center if you have any difficulty with these instructions.
- NOTE 2: This procedure is applicable for the above mentioned models, even if a map update has been installed.
- NOTE 3: This update resets all the settings related to AV sources (e.g. Radio, equalizer, ...). Settings related to navigation and Bluetooth will not be changed.
- NOTE 4: If a safety password was set, make sure to remember it. The password will be asked after the update is finished. If a password was never set, it will not be asked.
- NOTE 5: Lower the audio volume before starting the update. A pop sound might occur.

## 2. Download the update files

Download and unzip the file "RadioUpdate.zip".

Copy the complete folder "AVICZ110" and the file "TESTMODE.KEY" to the root of an empty (micro)SDcard or USB-stick.

## 3. Check the currently installed version

Start up the navigation unit and insert the (micro)SDcard. The following screen will appear:

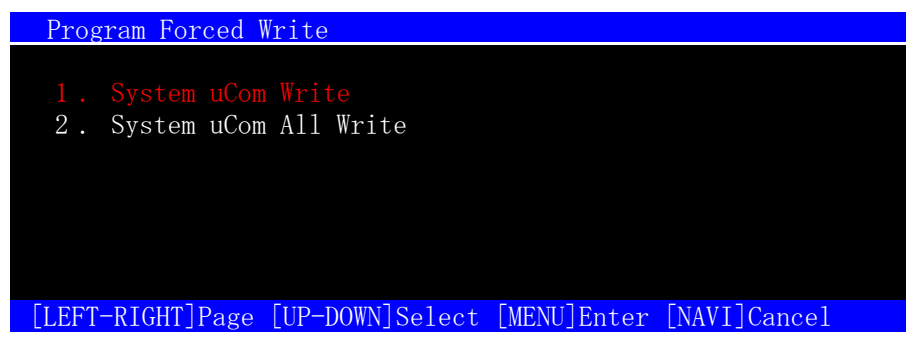

Push the "MODE" button, then the following screen will appear: For USB-stick: press the right arrow button (FFWD).

| Program Fo  | rced Write [System uCom Write]                 |   |
|-------------|------------------------------------------------|---|
| 1. SD Card  | 2.USB Memory                                   |   |
| EU0110SYS   | SD -> UCOM PROGRESS   [8. 060000] [ 08. 0x ] [ | ] |
|             |                                                |   |
| LEFT-KIGHI. | JSelect Storage [MENU]Start [NAVI]Cancel       |   |

The number below "SD" or "USB" indicates the version on the SD-card. The number below "UCOM" indicated the version currently installed on the device.

If the UCOM version is 08.06 then the device is already up to date.

In this case remove the SD or USB and turn the ignition off to cancel the update mode.

Continue on page 2 for the update.

### 4. Update the navigation unit

Push the "MODE" button, next the update will start. ("PROGRESS" will count to 36044)

# WARNING! Do NOT turn off or disconnect the power while the update is in progress as this might result in a defective unit.

The update is finished when the PROGRESS indicator shows "Complete"

| Program Forced Write [System uCom Write]                      |  |
|---------------------------------------------------------------|--|
| 1. SD Card 2. USB Memory                                      |  |
| SD -> UCOM PROGRESS   EU0110SYS [8.060000] [08.0x] [Complete] |  |
| [LEFT-RIGHT]Select Storage [MENU]Start [NAVI]Cancel           |  |

The device is updated succesfully.

For AVIC-F930BT and AVIC-F9310BT: **Remove the SD / USB at this point.** For AVIC-F30BT when using USB update only: **Remove the USB at this point.** For AVIC-F30BT when using SD update only: the SD cannot be removed at this point.

Tap on the middle of the screen 2 times (quick sequence) to exit the update mode. The unit will restart automatically.

The safety password will be asked (unless it was never set before). Don't turn off the ignition of the car before the unit has restarted.

#### 5. For AVIC-F30BT when using the SD-card update only

The device will restart and show the screen below (again) Do **NOT** push the "MODE" button this time.

Keep the eject button pressed for 5 seconds as soon as this screen appears. The display will open and you'll be able to remove the SD card.

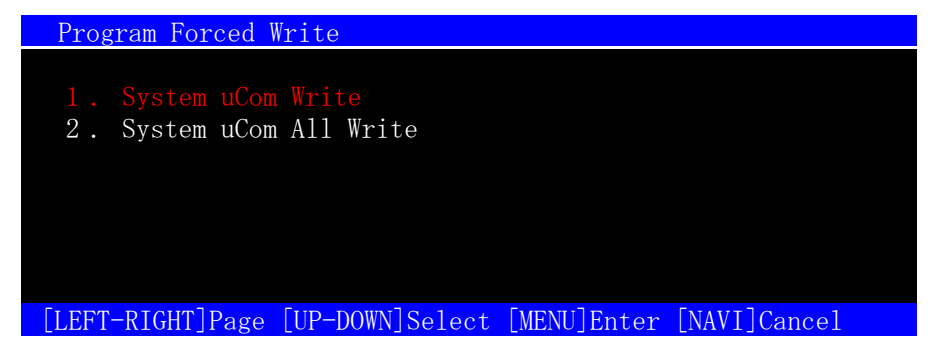

Turn the ignition of the car off and back on again to restart the device in normal mode.

Contact Information Pioneer Customer Support Center http://www.pioneer.eu

Copyright(c) 2012 Pioneer Corporation